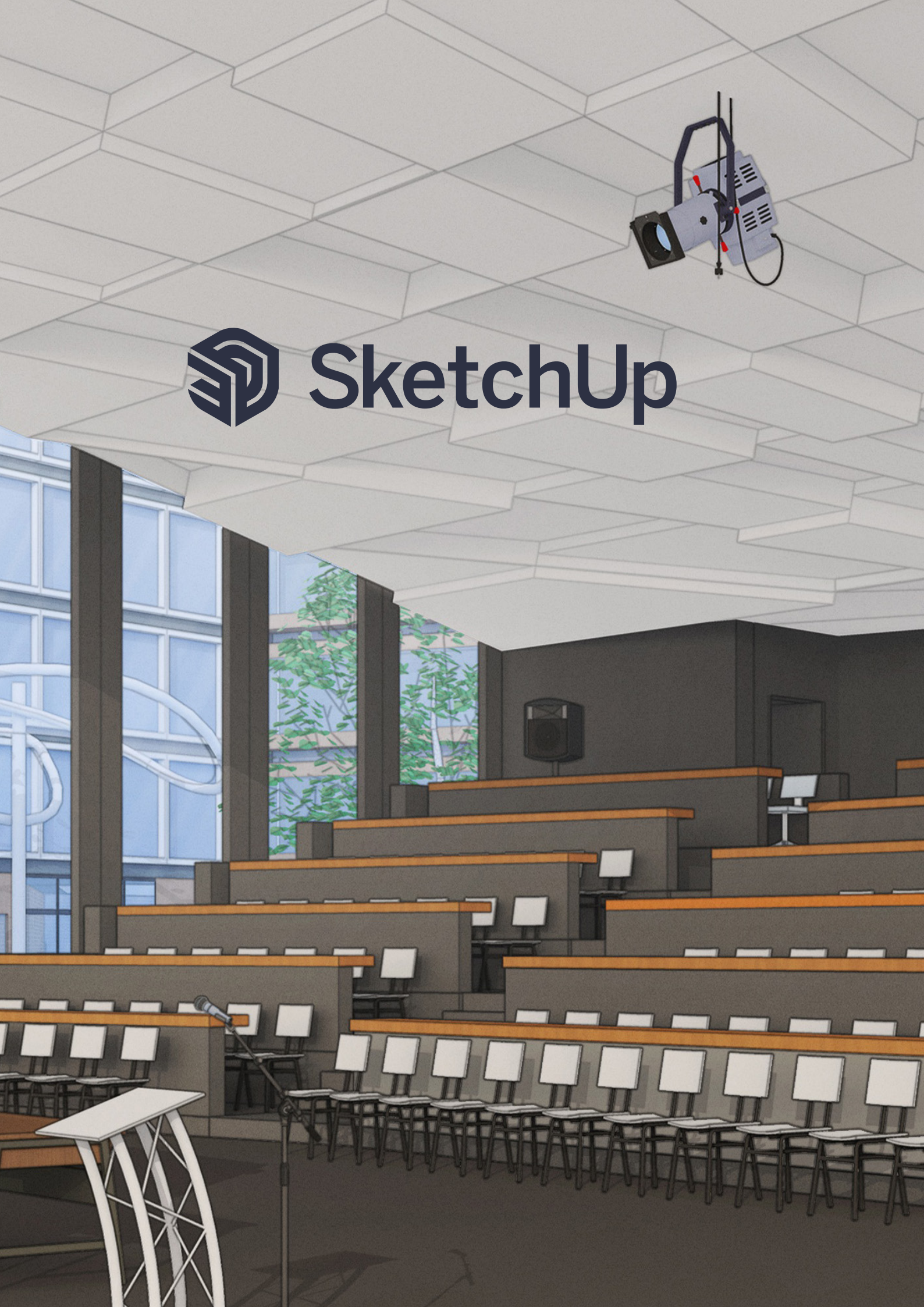

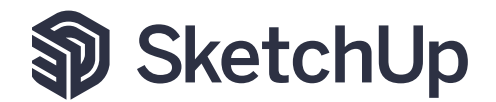

## Activation d'une licence réseau

Note: Si vous avez acheté SketchUp en abonnement, il n'y a aucune information de licence à gérer. Lorsque vous vous connectez avec votre Trimble id dans SketchUp, il se synchronisera automatiquement avec les serveurs et autorisera l'utilisation du logiciel. Les informations ci-dessous ne s'appliqueront qu'aux anciennes versions de SketchUp, ou SketchUp 2023 avec une licence classique. La gestion des abonnements SketchUp s'opère dans le gestion-naire de compte Trimble.

Pour que votre licence réseau SketchUp Pro fonctionne, les ports 5053 et 50530 doivent être ouverts. Vous devez également autoriser SketchUp Pro sur les ordinateurs qui l'utiliseront.

Si vous distribuez SketchUp sur un réseau plus vaste, vous souhaiterez peut-être utiliser le fichier MSI (programme d'installation de Windows 64 bits) ou utiliser un package de création d'image de disque, tel que Norton Ghost ou Deep Freeze.

Astuce: Peu importe la méthode de déploiement choisie, vous pouvez simplifier le processus d'activation de la licence en incluant un fichier qui pré-remplit le numéro de série et le code d'autorisation pour les utilisateurs afin qu'ils n'aient pas besoin de le saisir eux-mêmes sur chaque poste.

Pour renseigner le numéro de série et le code d'autorisation des utilisateurs, procédez comme suit:

1. Assurez-vous que la version appropriée de SketchUp Pro est installée sur tous les ordinateurs.

2. Créez un fichier texte nommé activation\_info.txt

3. Dans ce fichier, ajoutez le numéro de série et le code d'autorisation de votre réseau au format suivant:

serial\_number»: «VOTRE NUMÉRO DE SÉRIE», «auth\_code»: «VOTRE CODE D'AUTORISATION» }

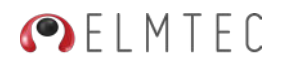

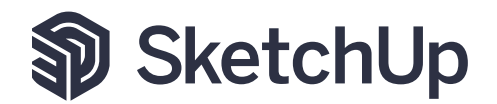

Astuce: Assurez-vous d'inclure les guillemets ainsi que les virgules dans le fichier.

Par exemple, le fichier **activation\_info.txt** pourrait ressembler à ceci: {

```
«serial_number»:»UA-99999999-ALR»,
«auth_code»:»ab3de21fgh»
}
{
«serial_number»:»VA-99999999-ALR»,
«auth_code»:»ab3de21fgh»
}
```

4. Enregistrez le fichier et distribuez-le sur chaque machine.

Sous **Microsoft Windows**, distribuez le fichier dans: C: \ ProgramData \ SketchUp \ SketchUp 2023

Sous **Mac OS X**, distribuez le fichier dans: / Library / Application Support / SketchUp 2023

5. Lancez SketchUp sur chaque machine ou demandez à vos utilisateurs d'ouvrir SketchUp Pro.

Dans la boîte de dialogue Bienvenue dans SketchUp qui apparaît, cliquez sur le bouton Ajouter une licence en haut, puis sur Ajouter une licence dans la zone de licence qui apparaît.

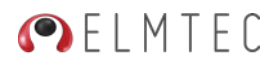